## English

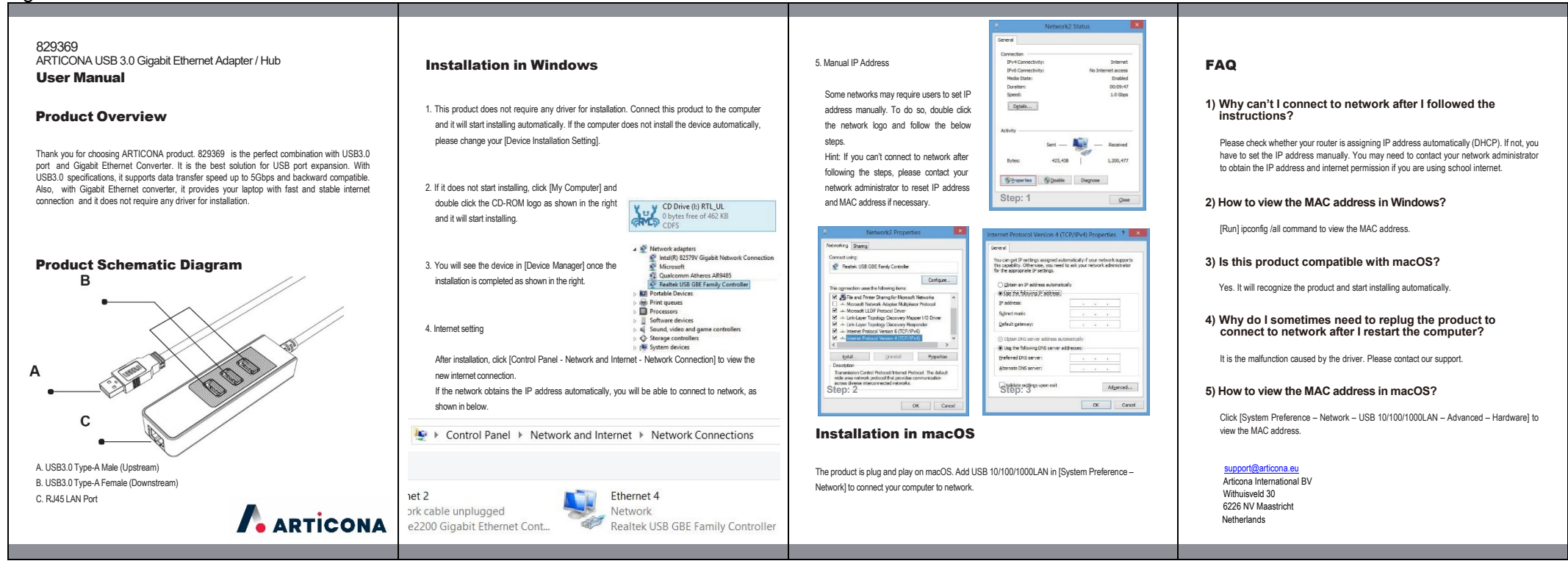

## Deutsch

| Beateen                                                                                                    |                                                                                                    |                                                                                                    |                                                                                                    |
|----------------------------------------------------------------------------------------------------|----------------------------------------------------------------------------------------------------|----------------------------------------------------------------------------------------------------|----------------------------------------------------------------------------------------------------|
|                                                                                                    |                                                                                                    |                                                                                                    |                                                                                                    |
| 829369<br>ARTICONA USB 3.0 Gigabit Ethernet Adapter / Hub<br><b>Handbuch</b>                                                                                                    | Installation in Windows                                                                                                    | 5. Manuelle IP Addresse                                                                                                    | Häufig gestellte Fragen (FAQ)                                                                                                    |
| Produktübersicht<br>Danke, dass Sie sich für ein Produkt von ARTICONA entschieden haben. 829369<br>ist die perfekte Kombination mit USB3.0 Port und Gigabi Ethemet Converter. Es ist<br>die beste Lösung für die USB-Port-Envelterung. Mit USB3.0-spezifikationen<br>unterstützte Datenzibertragungsgeschwindigkeiten von biz zu 5 Gbit / s und<br>abwärtskompatibel. Mit Gigabi-Ethemet-Konverter bietet es hrem Laptop eine<br>schnelle und stabile Internetverbindung und benötigt für die Installation keinen<br>Treiber. | <ol> <li>Dieses Produkt benötigt keinen Treiber für die Installation. Verbinden Sie dieses Produkt mit<br/>dem Computer und es beginnt automatisch mit der Installation. Wenn der Computer das Gerät<br/>nicht automatisch installiert, ändern Sie bitte [Device Installation Setting].</li> <li>Wenn die Installation nicht automatisch beginnt,<br/>klicken Sie auf [Arbeitsplatz] und doppelklicken Sie<br/>auf das CD-ROM-Logo, wie in der Abbildung rechts<br/>gezeigt, um diese zu starten.</li> </ol>                                                                                                    | in einigen Netzverken mussen berlutzer<br>möglicherweise die IP-Adresse manuell<br>festlegen. Doppelklichen Sie dazu auf das<br>Netzverklogo und folgen Sie den folgenden<br>Schritten. Tipp: Wenn Sie nach dem<br>Ausführen der Schritte keine Verbindung<br>zum Netzwerk henstellen können, wenden<br>Sie sich an Ihren. Netzwerkadministrator<br>zum Zurücksetzen der IP-Adresse<br>und MAC-Adresse, falls erforderlich. | <ol> <li>Warum kann ich keine Verbindung zum Netzwerk<br/>herstellen, nachdem ich die Anweisungen befolgt habe?</li> <li>Bitte prüfen Sie, ob Ihr Router die IP-Adresse automatisch zuweist (DHCP). Wenn<br/>nicht, mässen Sie die IP-Adresse manuell festlegen. Möglicherweise müssen Sie<br/>sich an Ihren Netzwerkadministrator wenden, um die IP-Adresse und die Internet-<br/>Erlaubnis zu erhalten, wenn Sie das Internet der Schule nutzen.</li> <li>Wie kann ich die MAC-Adresse in Windows anzeigen?<br/>[Run] ipconfig / all Befehl zum Anzeigen der MAC-Adresse.</li> </ol>                                                                                                    |
| Produktediagramm<br>B<br>A<br>C<br>C<br>USB3.0 Typ-A Slecker<br>B. USB3.0 Typ-A Slecker<br>B. USB3.0 Typ-A Blecker<br>C. Rud5 Netzwerkanschluss                                                                                                    | <ul> <li>S. Das Gerät wird im [Geräte-Manager] angezeigt, sobaid die Installation abgeschlossen ist (sieh rechts):</li> <li>A. Internet Einstellungen</li> <li>Kicken Sie nach der Installation auf [Systemsteuerung - Netzwerk und Internet - Netzwerk weigt notion], und in envel hiernet/verbindung arruzaigen.</li> <li>Kicken Sie nach der Installation auf [Systemsteuerung - Netzwerk und Internet - Netzwerk weiß indung], un die neue Internet/verbindung arruzaigen.</li> <li>Wennet Kenstellen (siehe unter).</li> <li>Control Panel &gt; Network and Internet &gt; Network Connections</li> <li>Sonat Verbande Verband</li> <li>Sonat Verbande Verbande Verband</li> <li>Sonat Verbande Verbande Verband</li> <li>Sonat Verbande Verbande Verband</li> <li>Sonat Verbande Verbande Verbande Verbande Verbande Verbande Verbande Verbande Verbande Verbande Verbande Verbande Verbande Verbande Verbande Verbande Verbande Verbande Verbande Verbande Verbande Verbande Verbande Verbande</li></ul> | <image/>                                                                                                    | <ul> <li>3) Ist dieser Artikel mit macOS kompatibel? Ja, der Adapter wird automatisch erkannt und installiert. </li> <li>4) Warum muss ich das Produkt manchmal neu<br/>anschliessen, um eine Verbindung zum Netzwerk<br/>herzustellen, nachdem ich den Computer neu<br/>gestartet habe? Hier handelt es sich um eine Fehlfunktion des Treibers. Für weitere Fragen kontaktieren<br/>Sie unseren Support. </li> <li>5) Wie kann ich die MAC-Adresse in Mac OS anzeigen?<br/>Klicken Sie auf [Systemeinstellungen - Netzwerk - USB 10/100 / 1000LAN - Erweitert -<br/>Hardware], um die MAC-Adresse anzuzeigen. support@articona eu<br/>Articona International BV<br/>Withuisveld 30<br/>6226 NV Maastricht<br/>Netherlands</li></ul> |

## Français

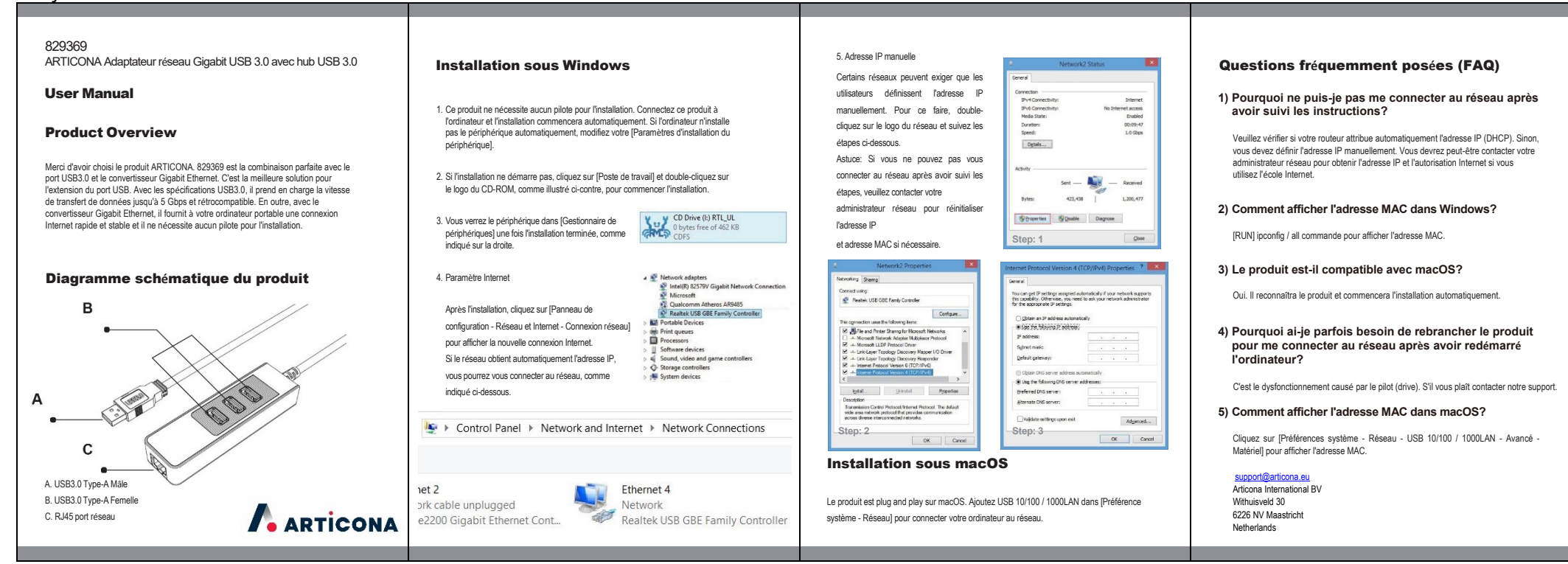

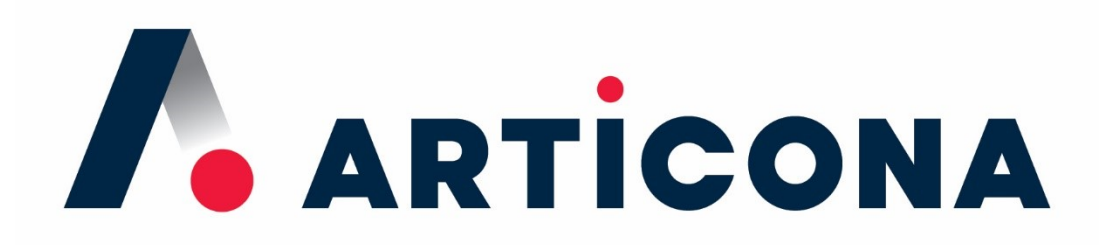

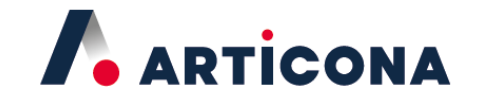

Articona International BV Withuisveld 30 6226 NV Maastricht Netherlands

support@articona.eu